# KIONOLOGIC

#### HOW TO GUIDE

Microsoft Teams Integration

### Microsoft Teams Integration Overview

#### Objective

Ability to integrate with Microsoft Teams to automatically generate a unique meeting link to

- update the location field of the accepted meeting on the Host's calendar
- update the meeting invite description field with the Microsoft Teams conference details

#### Authentication

Kronologic uses the standard OAuth 2.0 protocol to authenticate; the open protocol enables authorization and a secure data sharing between Kronologic and Microsoft Teams.

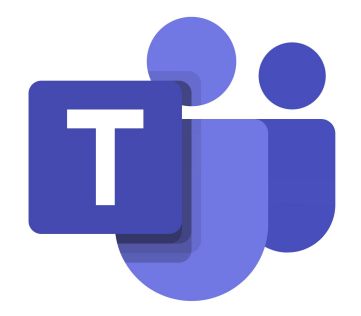

### Log into Kronologic

Open your browser and go to us.app.kronologic.ai

Enter in your corporate email address and click **Next** 

If SSO is activated, you do not need to enter in your password. Otherwise, please enter in your password to log in.

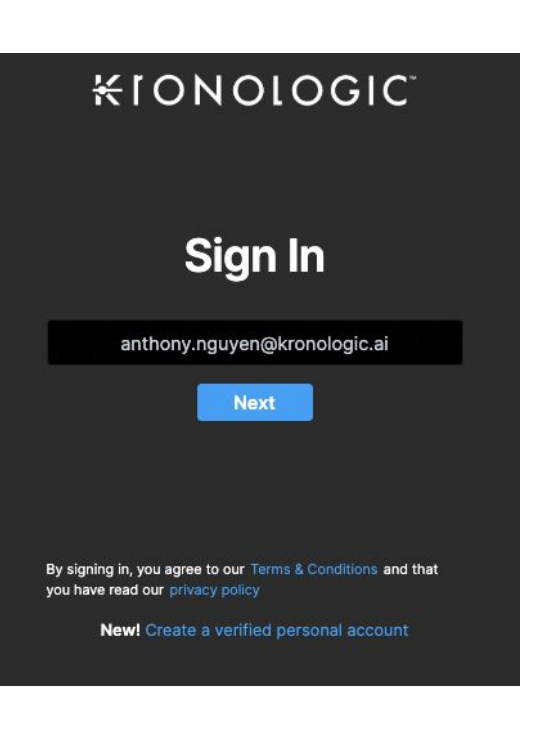

#### Access User Profile Settings

Once you have logged in, go to the top right corner and click on your email address

Select Settings

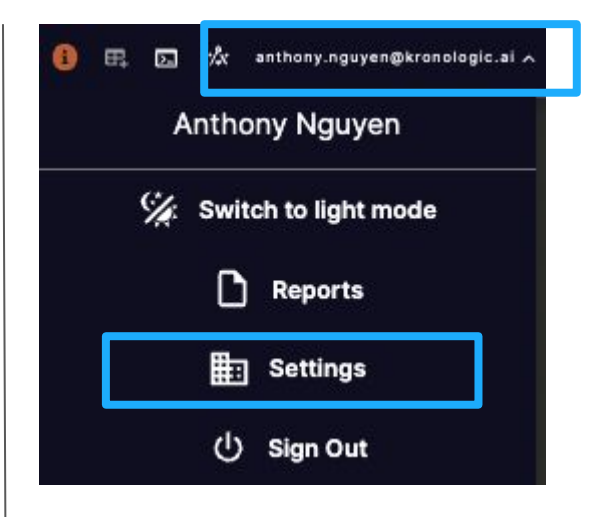

### Access Microsoft Teams Integration and Connect

Navigate to Integrations on the left panel menu in your App Settings

Navigate to User Integrations  $\rightarrow$  Microsoft Teams and click CONNECT

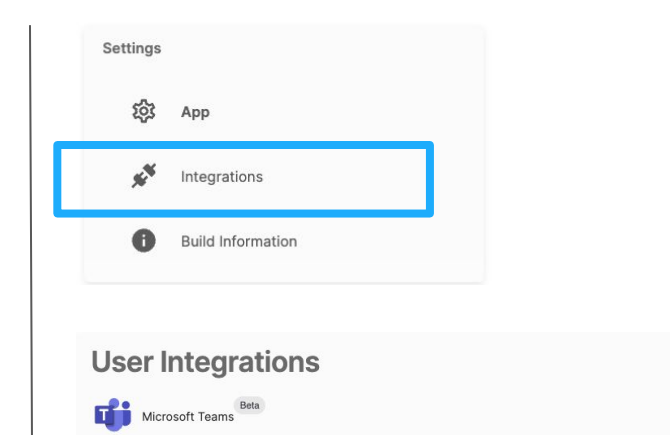

CONNECT

### Allow Integration with Microsoft Teams

**Click Yes** to allow Kronologic to integrate with MS Teams

If you received the **Need admin approval** request, your company security settings restricted access from Kronologic. Please contact your IT support team to have Kronologic approved. Once approve you can follow the same steps in this document to re-connect. Microsoft

vanatuan@gmail.com

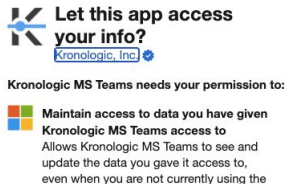

app. This does not give Kronologic MS Teams any additional permissions.

Kronologic MS Teams will be able to read your profile.

Accepting these permissions means that you allow this app to use your data as specified in their terms of service and privacy statement. You can change these permissions at https://microsoft.com/consent. Show details

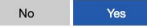

#### Need admin approval

Kronologic, Inc. 🗇

needs permission to access resources in your organization that only an admin can grant. Please ask an admin to grant permission to this app before you can use it.

Have an admin account? Sign in with that account

Return to the application without granting consent

## Confirm Microsoft Teams Integration is Successful

After allowing Kronologic to integrate with MS Teams, it will take you back to the **Settings** screen

Confirm connection is successful by going back to Integrations  $\rightarrow$  MS Teams. The DISCONNECT button will be visible to confirm connection is successful.

K

| App settings                                           |  |
|--------------------------------------------------------|--|
| General                                                |  |
| Change general parts of the application.<br>First Name |  |
| Karen                                                  |  |
| Last Name                                              |  |
| Kronologic                                             |  |
| Meeting Link                                           |  |
| https://us02web.zoom.us/j/12345678                     |  |
| Location                                               |  |
| San Francisco, CA                                      |  |
| Title                                                  |  |
| Account Executive                                      |  |
| Signature Block USE DEFAULT SIGNATURE?                 |  |
| Normal ≎ B I U ᢒ ୨୨ ΙΞ Ξ % ⊠ Ξ                         |  |
| Karen Kronologic<br>Account Executive<br>Kronologic    |  |

**User Integrations** 

Microsoft Teams

Connected DISCONNECT